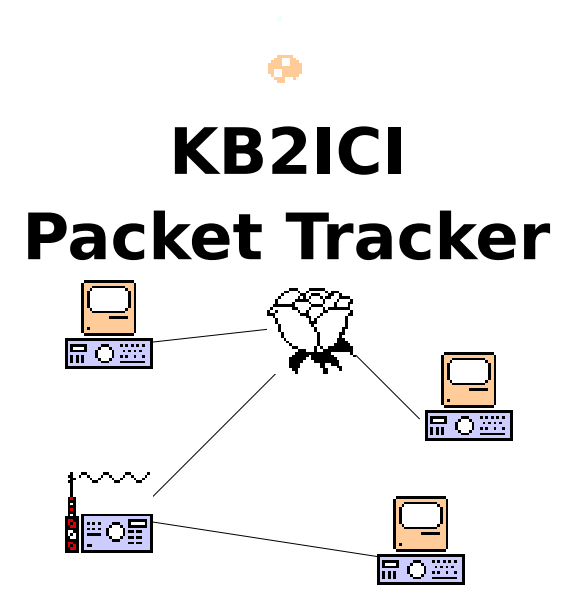

# Packet Radio Monitoring Program for Macintosh Computers Version1.04 January 1993

Introduction 2 Distribution Policy 2 Requirements 3 Quick Start 3 **Display Windows** 4 Station Map Window 5 Station List Window 6 Bar Chart Window 7 Station Info Window 8 Menus 9 Preferences 11 Logging Statistics 13 TNC Settings 16 Trouble Shooting 17 Advanced Features 18 **Radio Amateur Telecommunications Society** 20 INDEX 23

> written by Mark Sproul - KB2ICI © 1993 packet: KB2ICI @ KB2EAR.NJ internet: sproul@sproul.com

## Introduction

PacketTracker is a program that monitors packet activity and keeps track of what is going on. It draws a graphical map showing who is talking to who and displays statistics of all current stations and keeps a running tally of activity.

PacketTracker was written for both the casual packet user and the network manager or BBS operator. The casual packet user will be able to learn a great deal about what is happening in packet around him; which stations are generating the most data and what some of them are. He will also be able to see graphically what stations he can hit directly and which ones he cannot.

For the network manager and BBS operator, PacketTracker provides extensive insight to the operation of the local network and the problems such as excessive retries on a path. It also allows for extensive logging of channel utilization and other pertinate information.

# **Distribution Policy**

PacketTracker is freeware. I encourage you to give this program to as many packet users that have Macs as you can. I would, however ask that you send me a QSL card stating that you are using my program and what type of Macintosh you are using it on. If you want me to send you a copy of the latest version on a disk via US Mail, please send me \$10.00. If you want me to include a printed copy of the manual, send \$13.00. Copies of the program will be made available on the Internet and on various online services. It will also be available on the April 1993 Buckmasters CD-ROM. You are welcome to put a copy of the program on any BBS's provided that the entire distribution be included. The distribution disk contains:

| PacketTracker      | program                     |
|--------------------|-----------------------------|
| PacketTracker.docs | documentation (MS Word 5.0) |
| sampleMap          | PacketTracker map file      |
|                    |                             |

Internet:

KB2ICI Mark Sproul 1368 Noah Rd North Brunswick, NJ 08902 packet:

KB2ICI @ KB2EAR.NJ sproul@sproul.com

### Terms Of Realease

This software is a project of the Radio Amateur Telecommunications Society (RATS). It is released for non-commercial, Amateur Radio use at no charge. RATS provides support for this program as well as other projects and software. Those in need of assistance are asked to remember that this is a volunteer effort; we have real jobs, and families, too!. At times there will be other demands upon our time, which may cause our responses to be delayed. In that event, please have patience!

If you would like to do more to assist in our development efforts, please consider joining the Radio Amateur Telecommunications Society. A description of our organization, including membership information, is the end of this manual.

# Requirements

- Macintosh Plus or higher
- System 6.05 or higher, System 7.00 or higher preferred
- Macintosh Communications Toolbox, this must be installed on System 6.05 but is a part of system 7.00 and higher.
- Comm Toolbox Serial Tool. This comes with the comm toolbox.

# **Quick Start**

- If KISS mode is turned on in your TNC, make sure it is off.
- If you are using MacRATT with you AEA PK-232 or PK-88, you must turn host mode off first using MacRATT . See the section on MacRATT.
- Double click on **PacketTracker**.
- It will tell you that preferences need to be set.
- Use the **Port Setup** under **Input** menu to configure the Macintosh Communications Toolbox correctly. You must select the **Serial Tool** and which ever port and baud rate you need for your setup. If you do not have the Comm Toolbox installed or the serial tool, you will have to get those before you can use PacketTracker.
- Select the **Station Map** menu item under the **Window** menu. This will create a new empty window for the map.
- Go back to the Input menu and select Start Serial Input.
- Use the File menu and Save Map Data.
- To make the program remember a station identity and screen location, double click on the icon of that station on the map and check the lock screen box. Then **Save Map Data** to save the map again.
- The next time you want to run the program, just double click on the map document.
- To move an icon on the map, grab it with the mouse.
- To quickly switch between windows use the Tab, ESC, or (') key (accent key). This does not work with the console window.

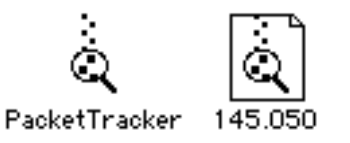

Packet Tracker Application and Map Document

# **Display Windows**

There are several windows of information in this program

Station Map Window Station List Window Bar Chart Window Station Info Window

Each of the windows can be moved as per the normal Macintosh conventions, they cannot however, be sized. The map window is adjusted to the size of the computer screen that you are using. Each of the windows can also be closed and reopened. If you close a window you can bring it back with the appropriate command under the **Window** menu. If you are monitoring a busy channel on a slower computer, it is VERY important to know that by closing the windows that you don't care about watching, you can dramatically improve performance of the program. Considerable time is spent updating each of the windows every time a packet comes in and every 30 seconds.

### **Station Map Window**

The most important window in this program is the map window. It shows all of the stations and data paths graphically. There are two types of stations displayed on the map, heard stations and unheard station. A station that we can hear directly is a heard station. It is displayed as an icon on the map. The default icon is a radio with a computer sitting on top of it. If the program can make any determination as to what the station is, it will automatically change the icon to the appropriate one. You can also change the icon for a station, see below. When a station transmits to another station, a line is drawn on the map to show that connection. Throughout the program I refer to these as "connections" but in fact they may not actually be connections. It is to difficult for the program to determine if the stations are actually connected. If station A transmits to station B, they are assumed to be connected and the line is drawn. After 30 seconds, the line is changed from a heavy line to a thin line. After the time-out specified in the preferences, the line goes away. If the line is dashed, it signifies that there is more than 10% retries on that connection. There will be many times when a line goes only half way; this is because it is showing that one half of the connection has timed out and the other half has not. After the time-out for the station, also specified in the preferences, the station will go away. If you LOCK a station, it will never go away. As of this version of the program, if you have a lot of stations, it is possible for one station to be on top of another. This wont happen too often but may happen. When it does, use the Clean Up Map Icons command in the Windows Menu. To change the icon for a station, see the section Changing an Icon under Station Info Window below.

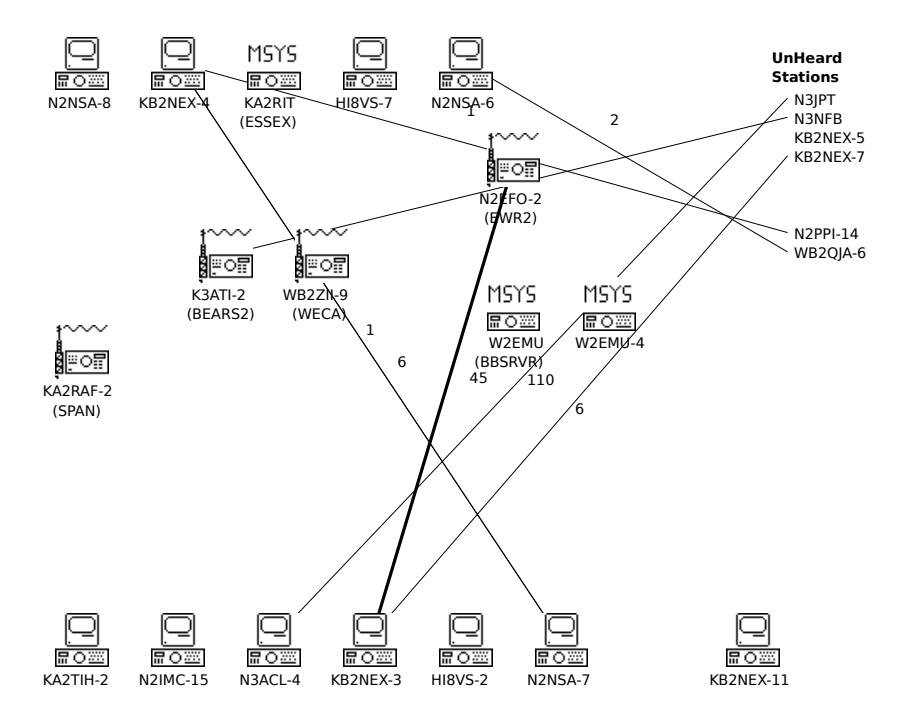

#### Moving Icons on the map

To move an icon around on the map, click on the icon you wish to move. It will change to a plain rectangle, you can now drag it anywhere on the screen you like. When you let go of the mouse, the icon will snap to a grid to help keep them somewhat in line. If the icon is locked, save the map file and it will be in the same location the next time. It is very useful to move the major stations around on the map so that you can get a better feel as

to what is going on. If you live in a large geographical area, you may want to arrange the BBS's that you can hear as they are physically placed. If you live in a highly congested area such as I do in central New Jersey, moving the icons around in a logical organization helps. The intent is to lock the heavy hitters i.e.. BBS's, DX-Clusters, CallBook Servers and the like to the center and watch the traffic flow. Of course you can move them were you want them and organize your map as it best suits your needs and situation.

## **Station List Window**

The Station List Window contains a list of the current active stations, it has their callsign, alias if they have one, number of packets transmitted, percentage of packets transmitted, age (hh:mm:ss) of last transmission. After the age their may be a character. The characters have the following meanings:

- ! Most recent station to transmit
  - Unheard station

|                        | 🗏 Stati          | ion Li          | st 🔳           |              |
|------------------------|------------------|-----------------|----------------|--------------|
| Total nod<br>Total pac | es =<br>kets= 10 | 14 EI<br>0805 1 | apsed<br>7:114 | Time<br>8:48 |
| Station                | Alias            | Pkts            | 8              | Age          |
| WB2Z11-9               | WECA             | 848             | 78             | 0:00:30!     |
| W2EMU-4                |                  | 3592            | 33%            | 0:01:26      |
| KA2RAF-2               | SPAN             | 169             | 18             | 0:02:06      |
| N2EF0-2                | EWR2             | 593             | 5%             | 0:02:00      |
| W2EMU                  | BBSRVR           | 215             | 18             | 0:02:02      |
| K3ATI-2                | BEARS2           | 426             | 3%             | 0:03:33      |
| K2APL-4                |                  | 0               | 0%             | 0:00:30-     |
| WB2REM                 |                  | 13              | 0%             | 0:03:20      |
| N2PLR                  |                  | 0               | 0%             | 0:03:18-     |
| KB2NEX                 |                  | 0               | 0%             | 0:03:33-     |
| K21LF-4                |                  | 0               | 0%             | 0:01:27-     |
| WK2P                   |                  | 6               | 0%             | 0:02:59      |
| K21LF-11               |                  | 6               | 0%             | 0:01:27      |
| KB2MYM-4               |                  | 0               | 0%             | 0:01:27-     |
|                        |                  |                 |                |              |

Station List Window

## **Bar Chart Window**

The Bar Chart Window displays information about the channel utilization. The calculations are based on the number of characters received from the TNC. Therefore, the numbers are not exact but close approximations. If I implement KISS mode in a later version of this program, it will be more exact. All graphs are based on full scale being 100%

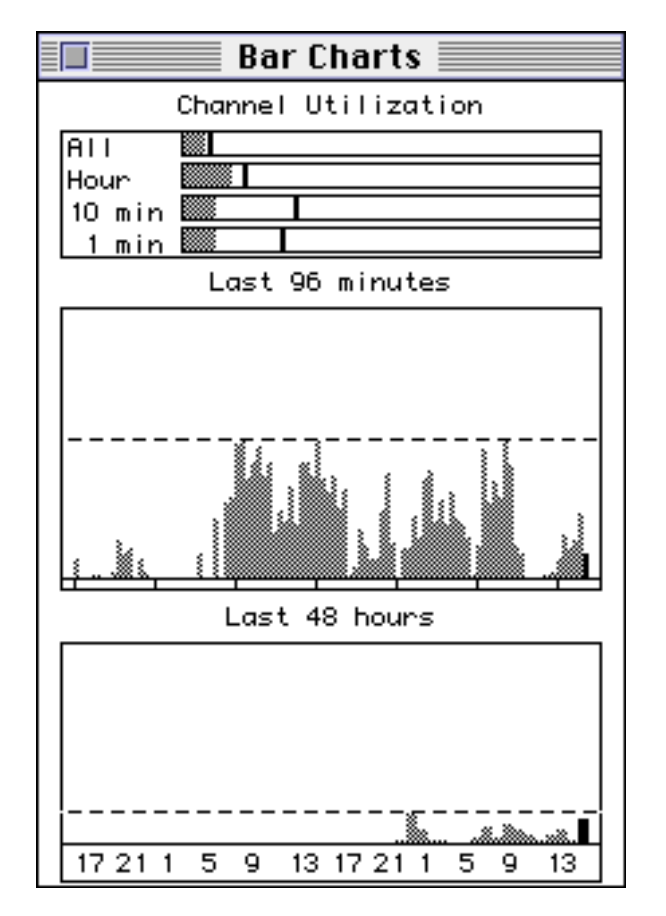

#### Bar Chart Window

The Bar Chart Window is broken up in to 3 parts, the first part is the current utilization. It has 4 horizontal bar graphs. The first one is overall utilization since the program was started. The second is the previous hour (last 60 minutes), the third bar is the previous 10 minutes and the last one is the previous minute. The solid line in each of the bars is the high water mark.

The second graph on the window is utilization for each of the previous 96 minutes. Why 96 you ask, because it is twice 48 and I wanted 48 hours using 2 pixel wide bars for the next section and 96 1 pixel wide bars fit in the same space. The tick marks at the bottom are spaced 15 minutes apart.

The third graph is the utilization for each of the previous 48 hours. In both the last 96 minutes and last 48 hours, the most recent one is in black and the rest are in gray. The dashed line is the high water mark for both cases.

# **Station Info Window**

To look at the detailed information about a specific station, double click on the icon in the map window or the entry in the Station List Window. This displays about everything known about the station, its call, the alias if there is one, the number of packets transmitted, number of retries, age of last transmitted packet, ID string if the station has transmitted one, who the station talking to and if the station locked on the map. The information in Station Info Window will dynamically update.

| Station Info                                                                                                    |
|----------------------------------------------------------------------------------------------------|
| MSYS<br>Foto (BBSRVR)                                                                                                |
| Transmitted packets = <b>11</b><br>Percent of traffic = <b>2</b><br>Age of last packet = <b>0:14:33</b><br>ID string |
| Network node (BBSRVR) MSYS in Brid<br>Last Cmd = UI<br>Connected to:<br>N2EF0-2 11                                   |
|                                                                                                    |
| X Lock Node on Man                                                                                                   |

The information contained in this window includes:

- The callsign of the station.
- The alias if there is one.
- Total number of packets that the station has transmitted.
- Percentage of total packet traffic
- Age of last packet transmitted.
- ID String if there was one.
- The AX.25 command string of the last packet transmitted.
- A list of the stations it is connected to. This is a list of all of the other stations that this station has transmitted to. Therefore "connected to" may not be really correct, but it is close. Also, this list does not get purged unless one of the stations itself gets purged.
  - On each line of the connections, the number of packets transmitted to that station and the number of retries if any in "()".
- Lock Station on Map: If you check this box, the station will not be purged (aged out due to lack of transmission) and will be saved to the map file when you do a save command. Only those stations with this lock flag set will be saved.

### **Changing an Icon**

When you double click on a map icon or on an entry in the **Station List** window, a **Station Info** window will appear as shown on the previous page. This contains specifics about that station. If you double click on the icon in the upper left corner, it will bring up a dialog box that will allow you to change the icon of that station.

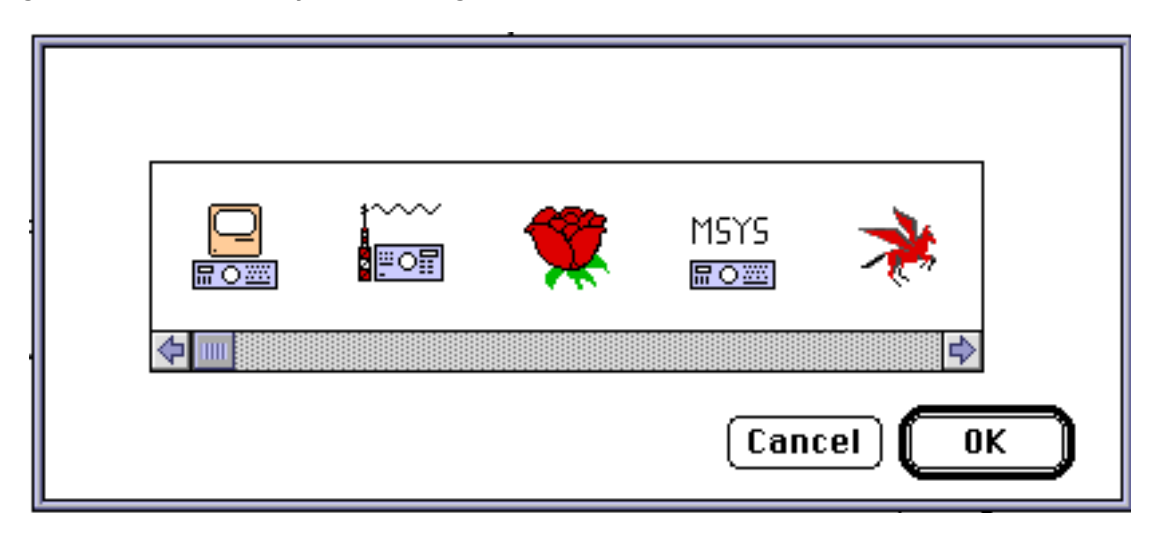

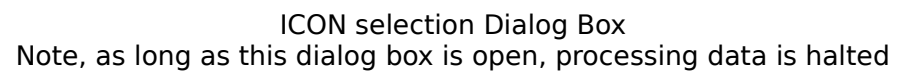

## Menus

| The menus in PacketTracker are<br>File | :                                                                                                    |
|----------------------------------------|----------------------------------------------------------------------------------------------------|
|                                        | Open Map Data Open a map data file<br>Close Close a window, closes any window<br>except the console window which cannot be<br>closed.                                                              |
|                                        | Save Map Data Save locked stations out to map file.                                                                                                    |
|                                        | Save Map Data as Save new map data file<br>Page Setup Same as any other Mac Application<br>Print Prints the current front window. The<br>console window CANNOT be printed<br>Quit Quit the program |
| Edit                                   | Copy Copies the text or graphics from<br>the current front window. Except for the console<br>window, the text and/or graphics do NOT have to<br>be selected.<br>The rest are not implemented       |
| Settings                               | PacketTracker PrefsBring up dialog for<br>Preferences<br>Logging Prefs Bring up dialog for Logging                                                                                                 |
| © KB2ICI - Mark Sproul 9 Jan           | 7, 2023                                                                                                    |

settings

Input

| Input   | Port Setup Bring up the Communications tool<br>box connection dialog box for selecting a port,<br>baud rate, etc.<br>Start Serial Input Start serial input, this opens<br>the comm tool box serial channel.<br>Clear Station List Clear out all current stations<br>in the station list window. This does not affect<br>logging, just the current stations in the station list<br>and map windows.                                                                                                    |
|---------|----------------------------------------------------------------------------------------------------|
| Windows | Reset Windows Puts all windows (except the<br>console window) back in their normal possitions.<br>Next Window Bring the next window to the front,<br>allows you to step through the windows eaisly<br>and quicly on a small screen.<br>Station Map These 4 bring the appropriate<br>window to the front. or creates one if it does not<br>exist.<br>Station List<br>Station List<br>Station Info<br>Bar Chart<br>Clean Up Map Icons Cleans up the icons on the<br>map. Any icon that is LOCKED is not touched. |

### Preferences

There are two sets preferences settings under the Settings menu. The first is **PacketTracker Prefs...** this brings up the preferences dialog box shown below. Use this to set various options. The settings in the box below are all the default settings.

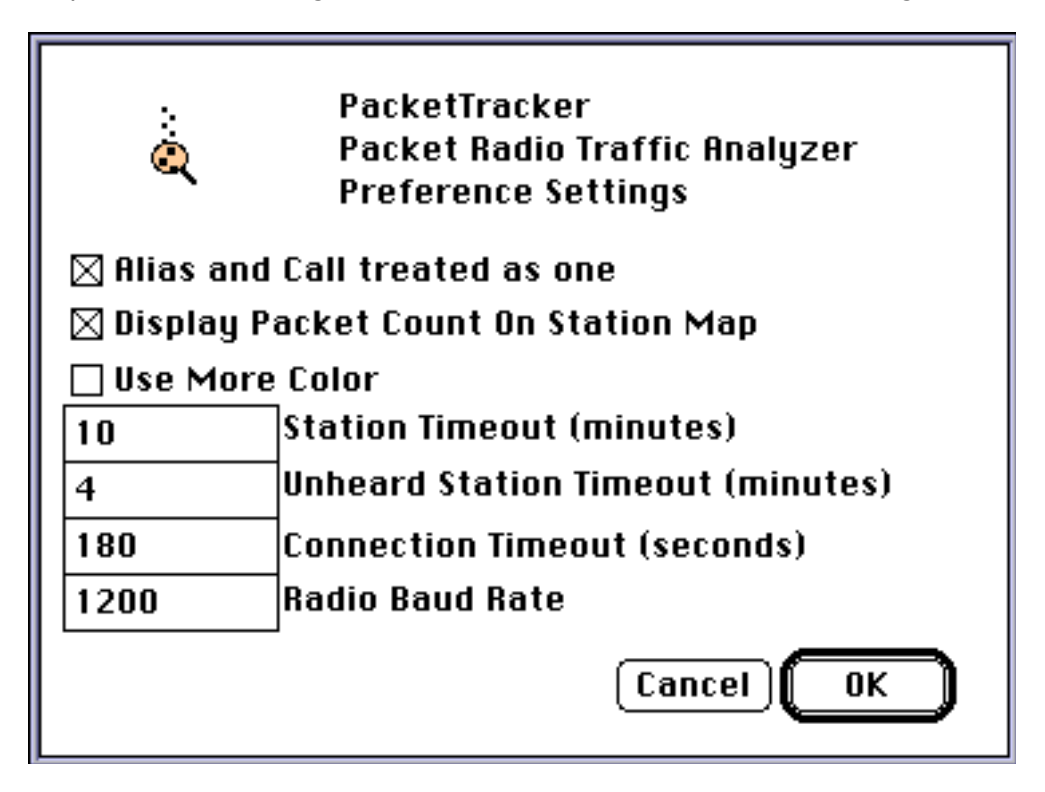

Packet Tracker Preferences Showing Default Settings

#### Alias and Call treated as one

When this is set, if a station has an alias, they will show up as one ICON on the map and one entry in the table. If it is NOT selected, they will show up as two separate stations. The primary (i.e. the callsign) will indicate that it has an alias, but the alias will not know that it is an alias or what it is an alias of. Note that if the a station transmits as an alias and does not identify that it is using an alias with an ID string then it becomes very difficult for this program to figure out. Also if it transmits as the alias before transmitting as the real call it may get confused. If it is a station you want to watch closely, the best thing to do is wait until it has obtained the alias and then LOCK that station on the map.

### • Display Packet Count On Node Map

For each connection on the node map (line drawn between two stations) there is a count of packets for each direction, station 1 transmitting to station 2, and station 2 transmitting to station 1. When this is checked, these counts are drawn as numbers above the line. Unfortunately when there is a lot of traffic going on, too many numbers start appearing and it can get confusing. If you turn off this option, the numbers will not be displayed.

#### Use More Color

This allows some screens to use some color options that will not work on black and white screens. The only window that takes advantage of this at present is the Bar Chart Window.

#### Station Time-out (minutes)

When a station transmits, it appears in the station list and on the map. Every time it transmits, the time of last transmission is saved. The Station List Window (described in another section) shows the age of the last transmission. When this age gets above the time specified in this setting, the station is timed out, and purged from the active list.

#### • Unheard Station Time-out (minutes)

When a station transmits to another station but that other station has not been heard, the unheard station is added to the list but is treated differently. In the Station List window, it is indicated by a '-' after the packet age. On the Map it is listed, call sign only under the Unheard Stations column. If later, that station is heard to transmit, it is changed to normal station status. For the stations that are not heard, their time-out is different. You can set them the same if you like. The time for an unheard station is the last time someone transmitted TO them. When the time-out is exceeded, they are purged in the same manner as a heard station.

#### Connection Time-out (seconds)

When a station transmits to another station, (heard or unheard) a line is drawn on the map. After the amount of time specified in this setting, that line is erased.

#### • Radio Baud Rate

This is the baud rate of the radio in bits per second (bps). It has NO affect on the actual interface to the radio and is ONLY used for the channel utilization calculations. If this is not set to correct value, the bar chars will not be accurate.

The second set of preferences is the **Logging Prefs** this brings up the logging dialog box shown below. Use this to set various options for logging. The settings in the box below are all the default settings. Note that the default is that all logging is turned off. See the section on Logging Statistics for the details of the logging files created.

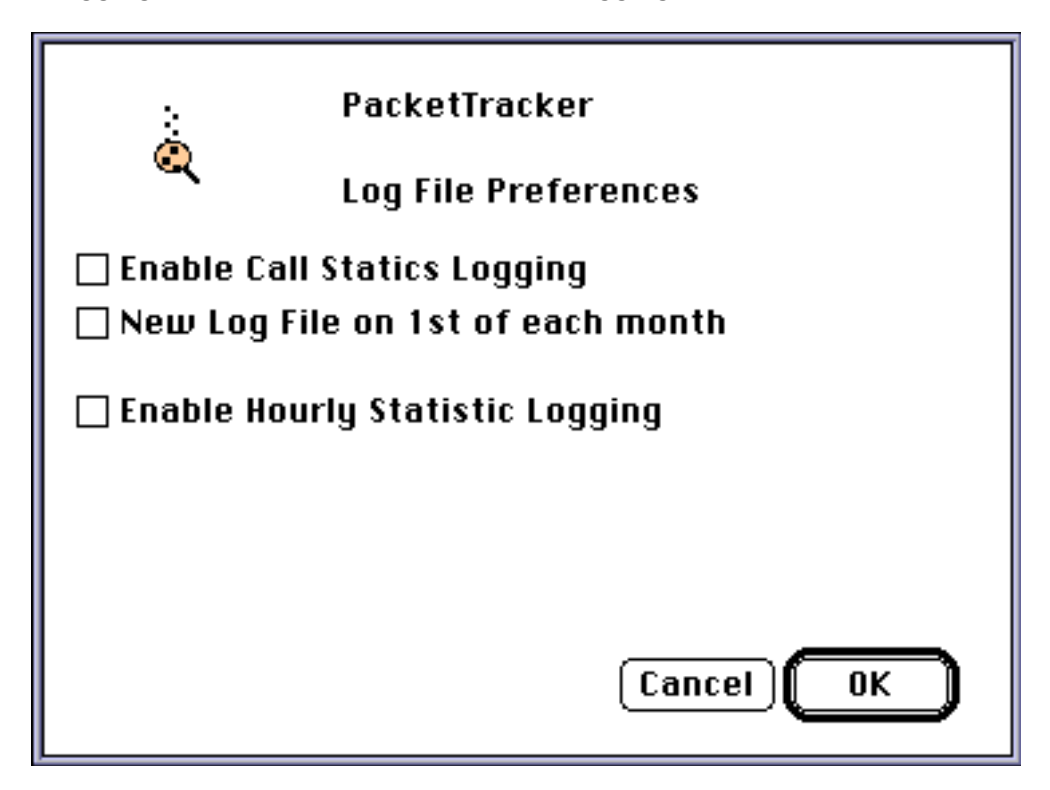

Logging Preferences showing defaults

## **Logging Statistics**

There are two types of log files that can be optionally created by *PacketTracker*. The first is a Station log, the second is a bandwidth utilization statistics log.

The station log will be called *StationLog.1992-12* or *StationLog.1992*, depending on the options selected. The log itself is a standard text file with tabs between fields. If you double click on it, System 7 will ask you if you want to open it with TeachText, System 6 will say the application cannot be found. You can open the file with any word processor or with Excel. I recommend using Excel for doing statistics on the data. An excel spread sheet file with an example of statistics is included with the distribution. The information in the log is as follows:

| Call     | Alias                          | Appr                              | Xmit                     | Retry                         | ID string |
|----------|--------------------------------|-----------------------------------|--------------------------|-------------------------------|-----------|
| KB2ICI-7 |                                | 20                                | 223                      | 5                             | text      |
| KB2ICI-7 | is the o<br>on 145<br>there is | call (thi<br>.070 in<br>s no alia | s is my<br>central<br>as | call book serv<br>New Jersey) | 'er       |

| 20   | it showed up and timed out 20 times     |
|------|-----------------------------------------|
| 223  | a total of 223 packets were transmitted |
| 5    | 5 of them were retries                  |
| text | ID string, if there is one              |

To enable logging, use the **Logging Prefs** menu under **Settings Menu**. There are two settings that have to do with call logging. The first **Enable Call Statistics Logging** does just that. If it is checked, then the calls will get logged as above. The second option is **New Log File on 1st of Each month**. If this is checked, a new file will be created on the first of each month. The file name is **StationLog.1992-12**. If the new log file is NOT selected, then the file name will be **StationLog.1992,** and a new file will be created on the first of each year. If you want the file to start over fresh, simply delete (or move the file to another folder) and restart the program.

Note: The log file only gets written to disk on the hour. i.e. 9:00 pm, 10:00 pm, 11:00 pm etc. If you start the program at 9:01 pm, turn on the logging option, and quit the program at 9:59 pm, you will NOT get any log file. When the program starts, if logging is turned on, it reads in this file so that it can add to it instead of starting over.

| * KB2ICI Macintos<br>* Station Log file<br>* Log as of 12-16                                                                  | sh Packet Ana<br>-1992 7:00                                                                                            | lyzer                                                             |                                                                            |                                                                  |                                                                                                    |
|----------------------------------------------------------------------------------------------------|----------------------------------------------------------------------------------------------------|-------------------------------------------------------------------|----------------------------------------------------------------------------|------------------------------------------------------------------|----------------------------------------------------------------------------------------------------|
| * Iotal Calls in list                                                                                                    | = 91                                                                                                    | Annr                                                              | Vmit                                                                       | Dotry                                                            | ID String                                                                                                    |
|                                                                                                    | Allas                                                                                                    | Аррі                                                              | Amic                                                                       | Retry                                                            | id Stillig                                                                                                    |
| N3ACL-7<br>N3EYM<br>NN2Z-2<br>W2EMU<br>KA2RIT<br>N2NSA<br>N2IVL<br>K3CSG-1<br>HI8VS<br>N2PPI<br>KB2NEX<br>KA2RAF-2<br>K1EIC-2 | MRACES<br>Hatfiel<br>#BBSNN<br>BBSRVR<br>ESSEX<br>IPNSA<br>LINY10<br>SPK<br>STMFRD<br>UNI2<br>WFARMS<br>SPAN<br>HAVEN2 | 7<br>24<br>5<br>1<br>14<br>8<br>9<br>10<br>1<br>3<br>19<br>1<br>9 | 117<br>1<br>5<br>367<br>65<br>9<br>25<br>193<br>3<br>0<br>362<br>12<br>203 | 27<br>0<br>0<br>0<br>0<br>0<br>0<br>8<br>0<br>0<br>13<br>0<br>20 | Mini-Convers 1.0 (MRACES)<br>N3EYM-1: MAILDROP (Hatfield, PA.) N3EYM-1 MAILDROP and N3EYM-3<br>Network node (#BBSNN)<br>Network node (BBSRVR) MSYS in Bridgewater, NJ W2EMU-4/B W2EMU<br>Network node (ESSEX) MSYS in Newark,NJ. {MSYS} KA2RIT-4/B KA<br>Network node (IPNSA) MSYS in Bronx, N.Y. N2NSA-4/B N2NSA-7/N<br>Network node (INY10) MSYS in Bronx, N.Y. N2NSA-4/B N2NSA-7/N<br>Network node (LINY10) MSYS in Hicksville, NY N2IVL/B N2IVL/R<br>Network node (SPK)<br>Network node (STMFRD) MSYS in STAMFORD, CONN. HI8VS-4/B HI8VS<br>Network node (WFARMS) MSYS in Bronx County, N.Y. KB2NEX-4/B K<br>TheNet 1.0 (SPAN)<br>TheNet 1.16 EastNet Ver a (HAVEN2:K1EIC-2) |
| N2EFO-2<br>WB2ZII-9<br>K3ATI-2<br>W2EMU-4<br>KA2RIT-4<br>WB2FGX<br>RVRC<br>N2GGB<br>N2IVL-8<br>N3JZV<br>KB2MYM<br>W3ZGD       | EWR2<br>WECA<br>BEARS2                                                                                                 | 1<br>1<br>1<br>2<br>3<br>1<br>1<br>4<br>4<br>4                    | 543<br>227<br>329<br>181<br>855<br>17<br>379<br>297<br>15<br>0<br>0<br>9   | 33<br>67<br>18<br>5<br>31<br>0<br>20<br>61<br>4<br>0<br>0<br>0   | TheNet Plus 2.08 (EWR2)<br>TheNet Plus 2.08 (WECA)<br>TheNet Plus 2.10st (BEARS2)                                                                                                    |

Sample Station Log

### Hourly Log

The second type of logging is hourly utilization information. Each hour (on the hour) the program writes a single line of text to the end of the log file. The name of the log file is **HourlyUseLog.** The program will continue to write to the same log as long as it is running. Each time it writes to the file, it opens it, appends a line to the end and then closes the file. Therefore, you can make a copy of it anytime you like. If you want to do anything with it I strongly recommend that you make a copy of the file. If you have the file open with a text editor or other program when the hour changes, PacketTracker will get an error and not be able to write out the log information. If you want the log to start fresh, simply delete the file, it will get recreated at the next hour change.

Each entry contains the following information. There are tabs between each field.

The date the time total number of packets that were transmitted number of retries new nodes seen this hour otal characters received this hour

\* KB2ICI Macintosh Packet Analyzer

\* Hourly Log file

| * Date Time | Hourly | Packet  | Count   | Hourly | Node | Count |
|-------------|--------|---------|---------|--------|------|-------|
| 12-22-1992  | 23:00  | 15      | 6       |        |      |       |
| 12-23-1992  | 00:00  | 969     | 50      |        |      |       |
| 12-23-1992  | 01:00  | 194     | 31      |        |      |       |
| 12-23-1992  | 02:00  | 500     | 39      |        |      |       |
| 12-23-1992  | 03:00  | 727     | 41      |        |      |       |
| 12-23-1992  | 04:00  | 662     | 37      |        |      |       |
| 12-23-1992  | 05:00  | 862     | 38      |        |      |       |
| 12-23-1992  | 06:00  | 769     | 27      |        |      |       |
| 12-23-1992  | 07:00  | 780     | 46      |        |      |       |
| 12-23-1992  | 08:00  | 772     | 31      |        |      |       |
| 12-23-1992  | 09:00  | 416     | 35      |        |      |       |
| 12-23-1992  | 10:00  | 1110    | 33      |        |      |       |
| 12-23-1992  | 11:00  | 227     | 33      |        |      |       |
| 12-23-1992  | 12:00  | 527     | 22      |        |      |       |
| 12-23-1992  | 13:00  | 401     | 43      |        |      |       |
| 12-23-1992  | 14:00  | Program | m Resta | arted  |      |       |
| 12-23-1992  | 14:00  | 98      | 15      |        |      |       |
| 12-23-1992  | 15:00  | 710     | 38      |        |      |       |
|             |        |         |         |        |      |       |

Sample Hourly Log

# **TNC Settings**

Your TNC must NOT be in KISS mode. PK-88 and PK-232 users take note. If you are using MacRATT with PK-88 or PK-232 you must turn off HOST mode before running PacketTracker. Go to the TNC item under the Settings menu and make sure the HOST mode is NOT selected, also make sure that the HOLD input on exit is also NOT selected. This must be done BEFORE running PacketTracker.

To set the baud rate at which the computer talks to the TNC, use the **Port Setup** under **Input** menu to configure the Macintosh Communications Toolbox correctly. When you select Port Setup, it has to look like the figure below. You may have other communications tools such as "Apple Modem Tool" or others. You MUST use the Serial Tool. Change the port selection and baud rates here. If you make a change, you will probably have to quit the program and restart it for the change to take affect. Do NOT select the "Hold Connection" option.

| Connection Settings<br>Method: Serial | Tool <b>v</b> Cancel    |
|---------------------------------------|-------------------------|
| Port Settings                         | Current Port            |
| Baud Rate: 9600 🔻                     |                         |
| Parity: 🚺 None 🔻                      |                         |
| Data Bits : 🛛 🔻                       | Modem Port Printer Port |
| Stop Bits: 🚺 🔻                        | \$                      |
| Handshake: None 🔻                     | When Closing Document   |
|                                       | Hold Connection         |
|                                       | Remind to Disconnect    |

Communications Toolbox Serial Port Settings from Port Setup Menu

# **Trouble Shooting**

If the program improperly quits or is aborted in any manor, you may have to restart the computer. If the serial port was opened and not closed properly, the Mac does not get it closed and you will get an error saying that it is already in use. Simply restart the computer.

If the console window opens up but no data seems to be comming from your TNC, (ALL data from the TNC is displayed in the console window). Use a communications program like MacTerminal 3.0 or some other program that uses the Communications Tool Box to make sure that everything is working correctly to the TNC. If MacRATT is working but PacketTracker is not, see the section about the PK-88 and PK-232 elsewhere in this manual.

On occasion, I have found the Comm Tool Box to not work correctly. To verify that your TNC is talking to the program correctly, turn the TNC OFF and back ON, the start up message should come out on the CONSOLE window. If it does not, something is not right. If you think you have everything set correctly, try quiting the program and starting it again.

The graphs in the bar chart window are all black. Turn OFF the USE MORE COLOR option in the preferences settings.

# **Advanced Features**

### **User Added Icons**

You can add your own icons to PacketTracker with ResEdit or other resource editing programs. This is only recommend if you know how to use such programs. When attempting this, ALWAYS make sure you make a copy of the program and edit the copy. In order for this to work, you must add TWO (2) icon resources for each and every icon that you add, the first must be a 'cicn' resource. The second icon must be an 'ICON' resource. They must both have the EXACT same resource number. The 'cicn' is the color icon and the 'ICON' is the black and white icon. Even if you are running on a black and white Macintosh, you must have the 'cicn' resource. If you have a color Mac, you must create the B&W icon for printing. Be sure to use icons with resource numbers starting above 128. The icons I have in the program start with 128 and continue up. If you create an icon with a number lower than 128, it will be the default icon, and the icons that I recognize for the automatic icon assignment will not work. Of course you can change the current icons, but I ask that you do not. Please do not pass on to others a modified copy. If you come up with some neat packet related icons, send them to me and I may include them in the next release.

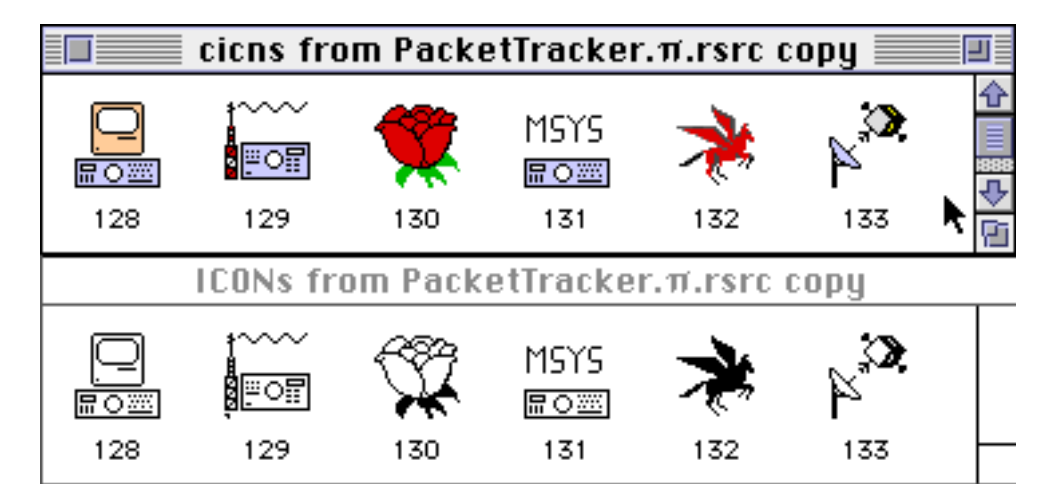

'cicn' and 'ICON' resources from PacketTracker The 'cicn' resources show up in color on a color screen.

### Named Icons

You can also create an icon (as described above) and give it a name, i.e. "KB2ICI-7". KB2ICI-7 is a call book server and you can create an icon like the red Pegasus to indicate that it is a call book server. The name MUST be associated with the 'cicn' resource and it IS case sensitive. If you are "LOCKING" the icon on the map, this is NOT necessary as the icon type will stay with the station. This feature should only be used for a station that shows up occasionally and you want it to show up with a certain icon.

| 🔲 cicns fr | om Packo | etTracker.π.rs | \$ <b>  </b> |
|------------|----------|----------------|--------------|
| D          | Size     | Name           |              |
| 128        | 634      | "Default"      | ¢            |
| 129        | 634      | "TheNet"       |              |
| 130        | 634      | "Rose"         |              |
| 131        | 626      | "MSYS"         |              |
| 132        | 922      | "KB2ICI-7"     | <br>         |
| 133        | 898      |                | P1           |
|            | c        |                |              |

'cicn' resource from PacketTracker listed by Name

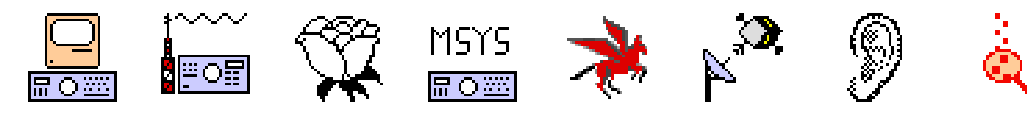

Complete Set of Icons from PacletTracler

### **Version History**

| Dec | З,  | 1992 | V0.80  | First public showing at RATS board meeting  |
|-----|-----|------|--------|---------------------------------------------|
| Dec | 10, | 1992 | V1.00  | Beta version release to small group         |
| Dec | 15, | 1992 | V1.01ß | Beta version release to small group         |
| Dec | 21, | 1992 | V1.02ß | Beta version release to small group         |
| Jan | 7,  | 1993 | V1.03ß | First Release version, limited distribution |
| Jan | 16, | 1993 | V1.04  | First Public Release                        |

### RATS Radio Amateur Telecommunications Society

What Is the Radio Amateur Telecommunications Society?

- A general-interest Amateur Radio club specializing in advancing digital communication techniques for Radio Amateurs
- An American Radio Relay League Special Service Club

RATS Packet Networking

ROSE Networking

The RATS ROSE X.25 Network, with its high-speed, transparent "backbone," is used by packet bulletin boards to transfer bulletins, traffic, and personal packet "mail" throughout the region.

Individuals use the network for reliable, long-distance packet operations of all types.

• ROSErver/PRMBS PBBSs

RATS sponsors many area packet bulletin boards which operate ROSErver, the Packet Radio MailBox System software. This advanced PBBS software offers users many advanced capabilities absent on other bulletin boards. A majority of bulletins and messages forwarded within our area are handled by RATS ROSErver/PRMBS bulletin boards.

• KB2ICI/WU2Z Callbook Server

Many packet operators have come to depend upon the KB2ICI-7 Callbook Server in North Brunswick, NJ. This system provides callbook look-up while you are connected, in real-time.

Join us!

RATS meetings are open to everyone. Please join us on the second Thursday evening of each month as we meet in Northern New Jersey. Informal discussion begin at 6:30 PM, with programs beginning at 7:45 PM. Contact us (see below) in advance for the meeting location. Many members use the 145.19 MHz (-600) K2AQG repeater in Montclair, NJ, and we can help with directions.

For more information:

Packet: askrat@kb4cyc.nj.usa CompuServe: 74756,2055 (kb7uv) Internet: rats@kb2ear.ampr.org (not a packet address) Modem: KB7UV ROSErver/PRMBS, message and up/download system 718-956-7133, 300 to 14400 bps (V.32+bis, V.32+bis), 8N1 Or write: to the address below Radio Amateur Telecommunications Society P.O. Box 93 Park Ridge, NJ 07656-0093

### Support Packet Radio Network Development

Packet Radio is still relatively new. Radio amateurs are still experimenting with and developing this exciting mode of communications.

Traditional Amateur Radio is relatively simple. Each "ham" operates, and depends solely upon, his or her own station.

VHF FM operation introduced a new phenomenon: repeaters. Communication now depended upon an additional, intermediary station. The need for repeaters led to special clubs to construct and maintain these shared, community resources.

Although many radio amateurs don't seem to realize it, packet radio also depends upon shared, community resources. For packet these resources are known as networks.

Just as FM operators join together to support the repeaters they use, we ask that packet radio operators join in supporting the networks they depend upon.

This brochure describes the networking projects of the Radio Amateur Telecommunications Society. You probably are already taking advantage of RATS networking efforts. Please give serious consideration to contributing towards the maintenance and further development of these valuable resources made available to the amateur radio community.

Yes!

I want to support network development. Here is my \$20.00 donation to RATS.

| Name:               |          |
|---------------------|----------|
| Call:               | _ @ BBS: |
| Address:            |          |
| City:               |          |
| State:              | Zip:     |
| Phones :            |          |
| ARRL Member [Y/N] ? |          |

We'd like you to become involved with our on-going projects. If you have skills with hardware, software, RF, etc;please jot them down here:

Members receive a copy of the RATS Network Users Guide and a subscription to the "By Any Other Name...," RATS newsletter of the ROSE X.25 Packet Network.

Please make checks payable to RATS and mail to:

Radio Amateur Telecommunications Society P.O. Box 93 Park Ridge, NJ 07656-0093

## INDEX

| Alias and Call treated as one      | 11     |
|------------------------------------|--------|
| Bar Chart Window                   | 7      |
| Changing an Icon                   | 9      |
| Connection Time-out (seconds)      | 12     |
| Display Packet Count On Node Map   | 11     |
| Hourly Log                         | 15     |
| logging                            | 13     |
| Logging Prefs                      | 13, 14 |
| Moving Icons on the map            | 5      |
| Named Icons                        | 19     |
| PacketTracker Prefs                | 11     |
| PK-232                             | 16     |
| PK-88                              | 16     |
| preferences                        | 11     |
| Radio Baud Rate                    | 12     |
| retries                            | 8      |
| Settings menu                      | 11, 14 |
| Station Info Window                | 8      |
| Station List Window                | 6      |
| Station log                        | 13     |
| Station Time-out (minutes)         | 12     |
| Unheard station                    | 6      |
| Unheard Station Time-out (minutes) | 12     |
| Use More Color                     | 12     |
| User Added Icons                   | 18     |
| Window menu 4                      |        |